# Linking to Gateway Dynamic Talk Groups vio

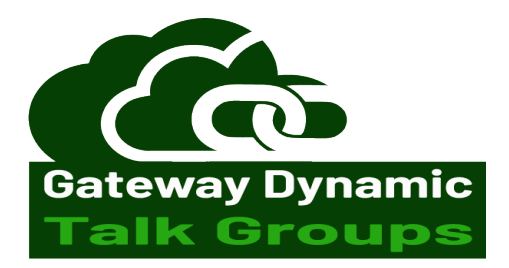

# In this example we will show Slot 2 **Time Slot 2 implements the use of Gateway Dynamic Talk Groups**

The way to use the Gateway Dynamic Talk Groups is to program the radio with TG 9 on Time Slot 2. \*(Add 9 in contact as GROUP call. Make a Channel up for TG9. Add to Zone) This is the only Talk group you will need for a QSO on the Dynamic Talk Groups.

### To link and unlink the Gateway Dynamic Talk Groups.

To Link

Do a Manual Dial -

Menu - Contact - Manual Dial - enter Talk group number 2350, 3100, 91 - transmit for 1 second.

Or

Menu – Talk Group - Manual Dial - enter Talk group number 2350, 3100, 91 - transmit for 1 second. The repeater will respond with a voice announcement, "Linked to 2350". \*Then go back to Talk Group 9 to make a QSO.

or

Program the radio with the **Talk Groups as Group Call** in contacts. To link to a Gateway Dynamic Talk Group. Select the Talk Group number from the contacts list and transmit for about 1 second. The repeater will respond with a voice announcement, "Lined to 235x". \*Then go back to Talk Group 9 to make a QSO.

### To Unlink

Select **4000 Private Call or Group Call** from the contacts list, transmit for about 1 second, The repeater will respond with a voice announcement, "Not Linked".

### **Get Status**

To enquire about the Talk Group linked call **5000 Private Call or Group Call**, and the repeater will respond with the currently linked Talk Group.

### **Echo/Parrot**

Call 9990 Private Call or Group Call, and the Echo/Parrot will respond back to you only.

• You will want your **Hang Time** for Private Call set to around 3, 5, 7, seconds. This will drop the radio from Private Call back to Group Call for Channel TG9

Some Repeaters could offer this on Slot 1 or Both

# How to Setup on Repeater or Hotspot

You will need Pi-Star V4 or Newer

Set your Pi-Star up for BrandMeister DMRGateway.

|                      | DMR Configuration        |  |
|----------------------|--------------------------|--|
| Setting              | Val                      |  |
| DMR Master:          | DMRGateway ~             |  |
| BrandMeister Master: | BM_United_Kingdom_2341 V |  |
|                      |                          |  |

# You then need to go to – Configuration – Expert – Full Edit: DMR GW

Backup your Pi-star before making any Changes!!

Then to -[DMR Network 1] Enabled=1 Address=51.68.220.36 Port=62031 TGRewrite0=2,9,2,9,1 PCRewrite0=2,94000,2,4000,1001 TypeRewrite0=2,9990,2,9990 SrcRewrite0=2,4000,2,9,1001 PassAllPC0=1 PassAllTG0=1 PassAllPC1=2 PassAllTG1=2 Password="passw0rd" Debug=0 Id=YOUR ID NUMBER Name=BM United Kingdom 2341

## We need to change all this section to -

[DMR Network 1] Enabled=1 Address=51.68.220.36 Port=62031 TypeRewrite=2,9990,2,9990 TGDynRewrite=2,91,4000,5000,9,999908,234999,9990 PassAllPC=2 PassAllPC0=1 PassAllTG1=1 Password="passw0rd" #Use your password if set in Selfcare Debug=0 Id=YOUR ID NUMBER Name=BM\_United\_Kingdom\_2341

This will let you use TG 91 to 999999 via Gateway Dynamic Talk Groups on Slot 2 Normal Talk Groups via Slot 1 on Repeater or Duplex Hotspot.

# You could have on both Slots 1 & 2. (Repeaters and Duplex Hotspots)

[DMR Network 1] Enabled=1 Address=51.68.220.36 Port=62031 TypeRewrite0=1,9990,2,9990 TypeRewrite1=2,9990,2,9990 TGDynRewrite0=1,91,4000,5000,9,999908,234999,9990 TGDynRewrite1=2,91,4000,5000,9,999908,234999,9990 PassAllPC0=1 PassAllPC1=2 Password="passw0rd" #Use your password if set in Selfcare Debug=0 Id=YOUR ID NUMBER Name=BM\_United\_Kingdom\_2341

This will let you use TG 91 to 999999 via Gateway Dynamic Talk Groups on Slot 1 & 2

## Information

TGDynRewrite=2,91,4000,5000,9,999908,234999,9990

| 2          | = Slot 2                                                    |
|------------|-------------------------------------------------------------|
| 91         | = Start Talk Group in the range you wish to use             |
| 4000       | = Include to get spoken confirmation back via TG 9          |
| 5000       | = Include for information to be spoken back via TG 9        |
| 9          | = Pass all Gateway Dynamic Talk Groups to TG 9              |
| 999908     | = End Talk Group in the range you wish to use               |
| 91 + 99990 | 08 = 9999999                                                |
| 234999     | = Ignore so APRS will be passed                             |
| 9990       | = Ignore so Echo is passed back to sender only and not TG 9 |
|            |                                                             |

So this takes us from TG 91 to 999999 via TG 9 All Talk Groups below 90 will not be passed to TG 9 and work as normal 7 Dig ID Private Calls will not be passed to TG 9

To include 7 Dig ID as Talk Groups we add a extra 9 TGDynRewrite=2,91,4000,5000,9,9999089,234999,9990 *When using this you can no longer do Private Calls to other users.* 

This system is still being developed. You can follow on this link <u>https://groups.io/g/OpenDV/search?ev=0&q=dynamic</u>

# Notes

**If you change anything in -**Configuration Expert

You will have to go back to Full Edit: DMR GW and apply the above settings again.

When using **Configuration - DMRGateway.** Only edit or make changes in **Full Edit: DMR GW**